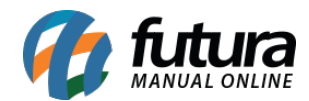

Sistema: Futura Server

Caminho: *Fiscal>Nfe Eventos>Inutilização* 

Referência: FS96

Versão: 2019.11.04

**Como Funciona**: Através deste menu é possível inutilizar números de Notas Fiscais que por algum motivo não foram geradas (estão sem a chave de acesso) e constam no sistema ERP Futura Server com o status **Não confirmado**, sendo identificadas na cor vermelha.

Para isso, acesse o caminho indicado acima e o sistema abrirá a tela abaixo:

| Inutilizacao de NFE 🗴 |                                 |
|-----------------------|---------------------------------|
| Empresa               | 1 EMPRESA TESTE LTDA            |
| Modelo                | 55 - Nota Fiscal Eletronica 🗸 🗸 |
| Ano                   | 2019 🚔                          |
| Serie                 | 0                               |
| Nro Inicial           | 0                               |
| Nro Final             | 0                               |
| Justificativa         |                                 |
| Inutilizar            |                                 |

Empresa: Informe a empresa padrão utilizada para digitação da Nota Fiscal;

Modelo: Informe qual o modelo da Nota Fiscal;

Ano: Insira o ano de digitação da Nota Fiscal;

Serie: Informe a série da Nota Fiscal que é utilizada;

**Nro Inicial e Nro Final:** É possível inutilizar uma sequência de números de Notas Fiscais, para isso informe o *Nro Inicial* e o *Nro Final* nestes campos.

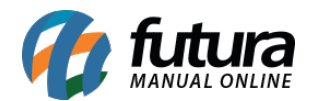

Caso seja apenas um número a ser inutilizado, informe o mesmo nos dois campos;

Justificativa: Neste campo digite o motivo da inutilização.

Em seguida, clique no botão *Inutilizar* e as informações serão enviadas para a Receita Federal, e o número desta NF-e constará como Inutilizado.

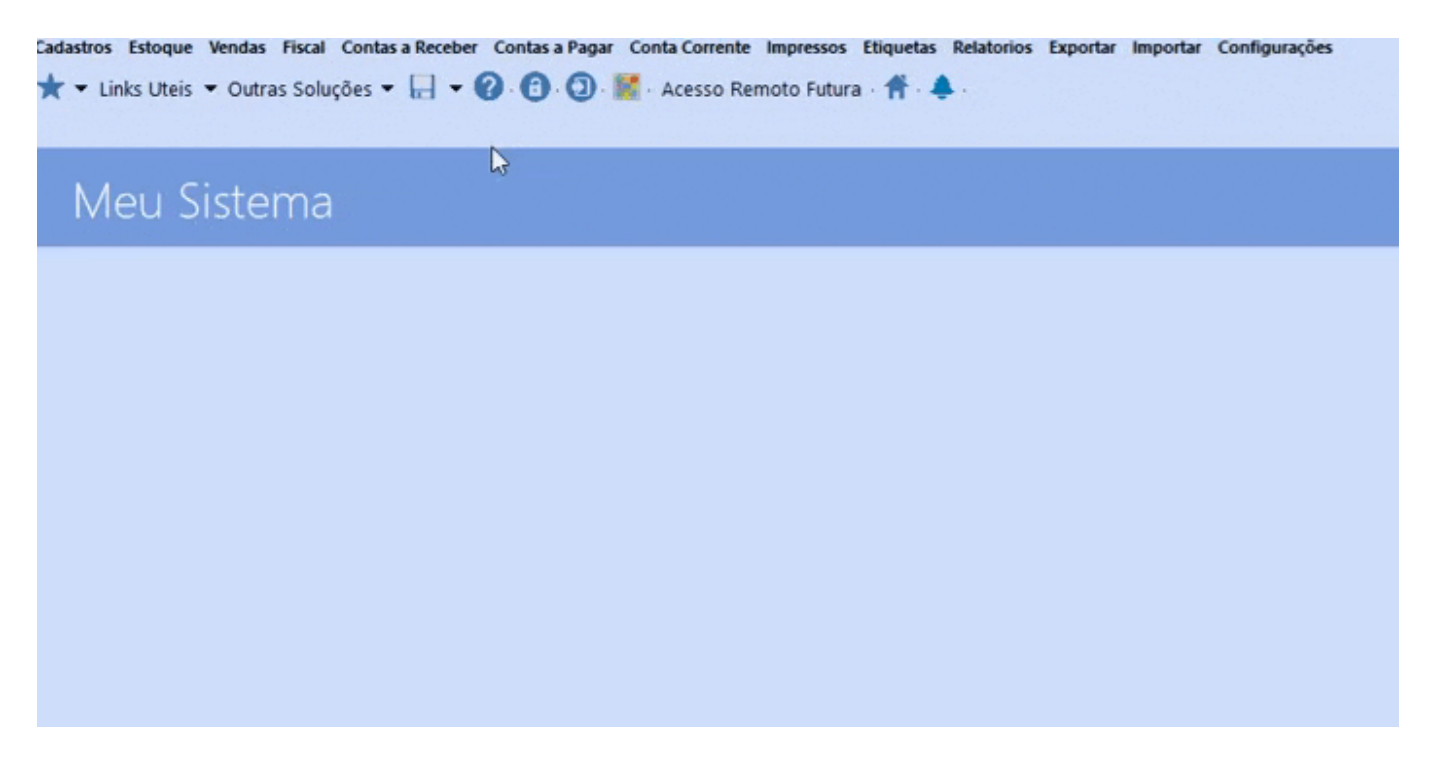

Para verificar esta NF-e acesse o caminho *Fiscal > NF-e Cadastro > NF-e Digitação*, será possível visualizar que o número da NF-e ficara inutilizada, com o valor zerado e o cliente ficara como empresa emitente.

Ainda nesta tela é possível clicar em *Gerar/Imprimir* podendo imprimir ou salvar em PDF.

Vale lembrar que este procedimento só será efetivado com um Certificado Digital.